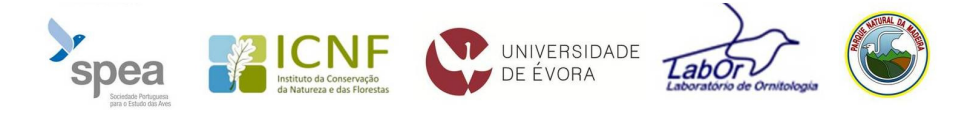

# III Atlas das Aves Nidificantes de Portugal

## Visualização em Google Earth de quadrículas e tétradas ETRS

Versão 1

### Introdução

O Atlas das Aves Nidificantes utiliza como unidades de amostragem as quadrículas ETRS 10x10 km, bem como as tétradas ETRS 2x2 km para Portugal Continental, Madeira e Açores. Uma forma rápida e eficaz de visualização das áreas em estudo é através da utilização do software gratuito *Google Earth*, disponível na internet.

O presente documento pretende fornecer instruções apenas sobre como visualizar e imprimir a informação das quadrículas e tétradas atribuídas a cada observador.

<u>Informação:</u> as grelhas ETRS (European Terrestrial Reference System) baseiam-se num sistema de coordenadas europeu, disponibilizado pela Diretiva Inspire, que permite a gestão e disponibilização de dados europeus em formatos idênticos, por todos os Estados-Membros. O sistema de coordenadas utilizado é o ETRS89\_LAEA, que é agora o sistema oficial da União Europeia e o sistema utilizado pelo segundo Atlas das Aves Nidificantes da Europa.

#### Instruções

1 – Descarregue o software Aceda à página de internet http://www.google.com/earth/

Carregue em Transferir o Google Earth

Instale o Google Earth no seu computador, siga as instruções referentes ao software.

#### 2 – Visualização de quadrículas e tétradas no Google Earth

Estão disponíveis os seguintes ficheiros \*.kmz, no site http://www.spea.pt/pt/estudo-econservacao/censos/atlas-nidificantes/, com as quadrículas e tétradas da sua região para descarregar e guardar no seu computador:

- grelha10x10\_Continente
- grelha2x2 Continente
- grelha10x10\_Madeira
- grelha2x2 Madeira
- grelha10x10 Acores
- grelha2x2\_Acores

Abrir o respetivo ficheiro no *Google Earth*. Para isso, basta "clicar" duas vezes em cima do ficheiro e o *Google Earth* abre automaticamente.

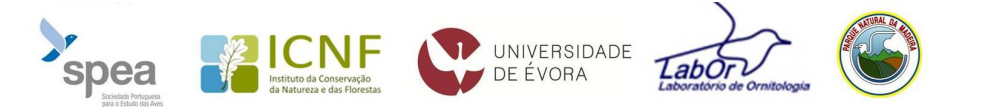

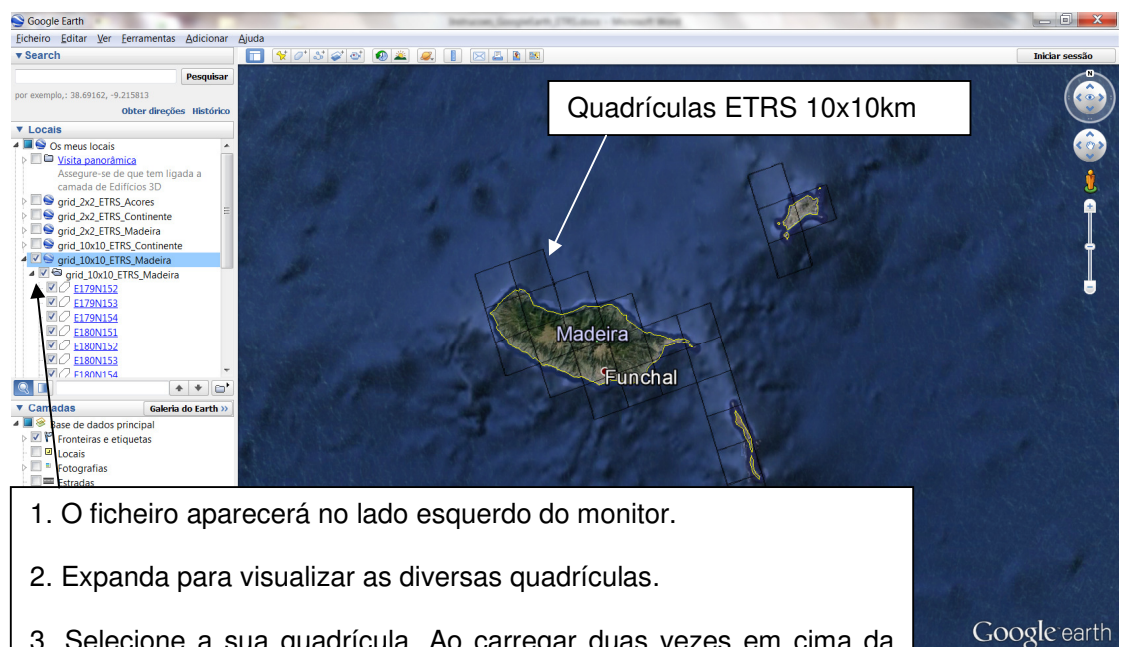

3. Selecione a sua quadrícula. Ao carregar duas vezes em cima da designação nome da sua quadrícula poderá fazer *zoom* para a área da mesma. Pode selecionar a sua quadrícula também a partir do mapa.

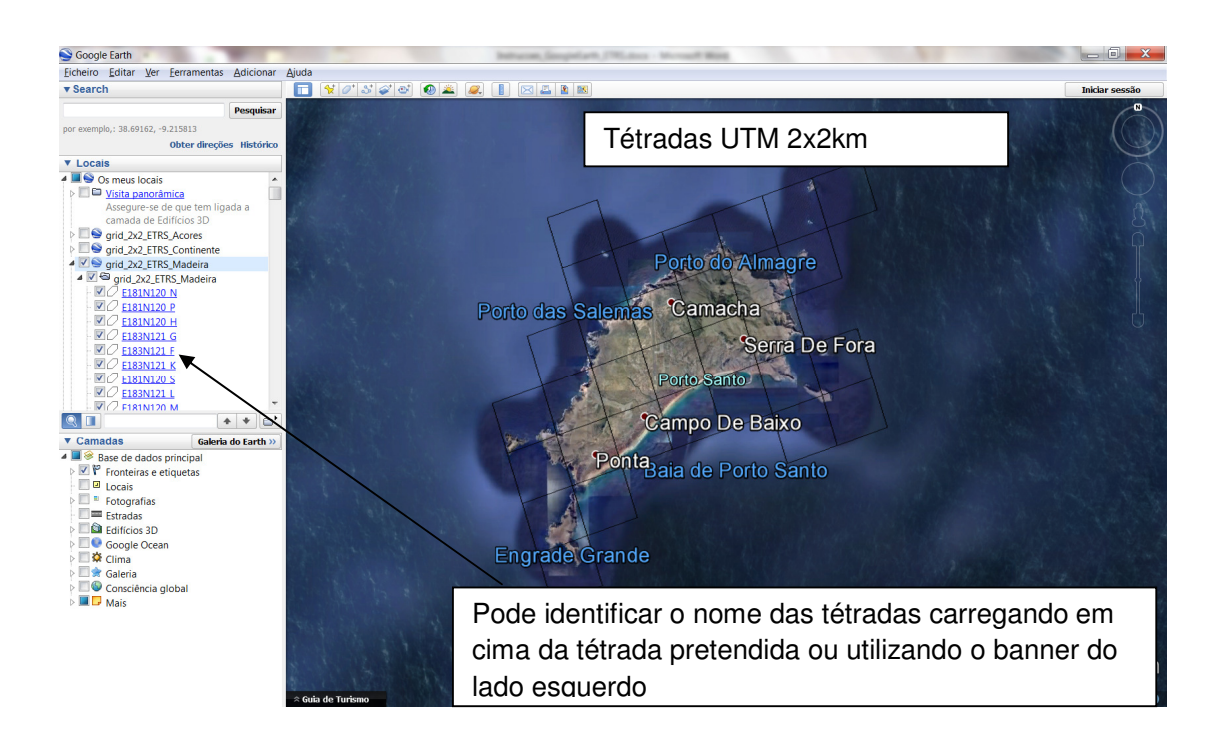

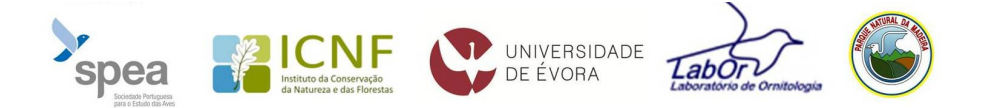

Para imprimir a informação, selecione a área pretendida. Para melhor visualizar e planear os percursos de 30 minutos (cerca de 1 km - 1,5 km) em cada uma das 6 tétradas da sua quadrícula, aconselhamos a impressão de 1 tétrada por folha A4 (no máximo 6 impressões).

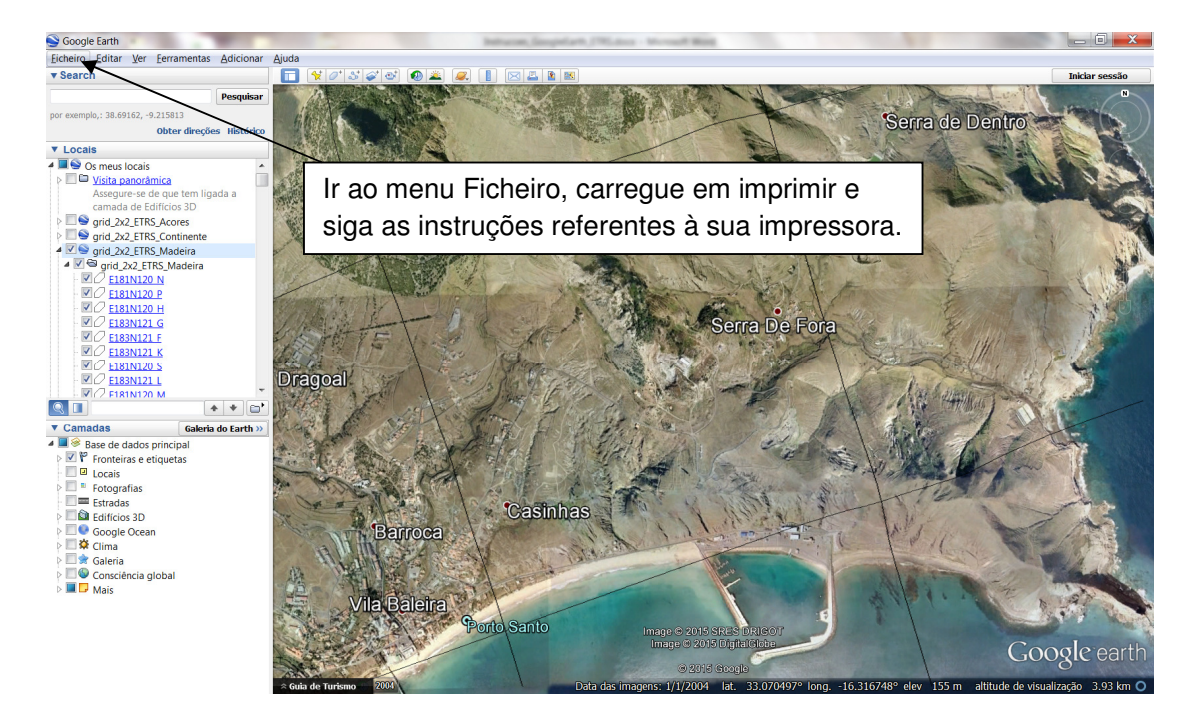